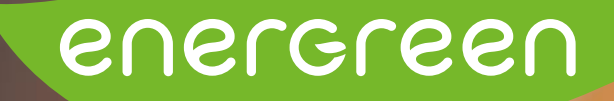

# MONITORING HUAWEI Déconnexion

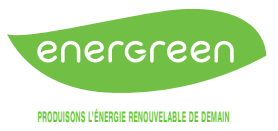

# **ADAPTATEURS CPL/DEVOLOS DÉSYNCHRONISÉS**

Vos adaptateurs CPL/Devolos peuvent être désynchronisés (une ou plusieurs des 3 LEDS ne sont plus allumées). Consultez alors la procédure CPL ci-dessous.

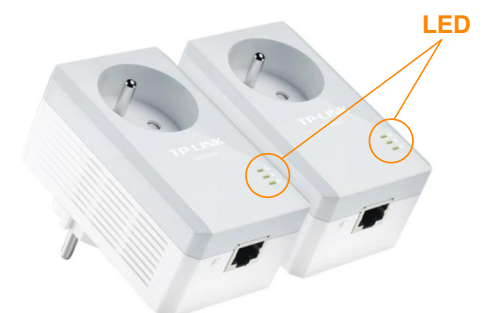

### Générer un réseau CPL sécurisé par appairage

Vous pouvez générer ou rejoindre un réseau CPL sécurisé en utilisant le bouton pair de deux adaptateurs à la fois. <u>Astuce</u> : Nous vous recommandons de brancher les CPL les uns à côté des autres pour les appairer.

#### Pour générer un réseau CPL sécurisé

1

2

Appuyez sur le bouton Pair de l'un des CPL durant 1 seconde. Sa DEL d'alimentation commence à 🖒 clignoter. **Remarque** : Si la DEL d'alimentation ne clignote pas, appuyez à nouveau sur le bouton Pair.

Dans les 2 minutes, appuyez sur le bouton Pair d'un autre CPL durant 1 seconde. Sa DEL d'alimentation 0 se met à clignoter.

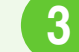

Quand la DEL CPL **û** s'allume, c'est terminé.

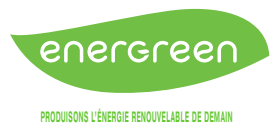

# **VOTRE ONDULEUR N'EST PLUS CONNECTÉ ET LES CPL/DEVOLOS SONT EN ORDRE**

Il existe deux façons de relancer la connexion avec votre onduleur

Huawei en cas de :

- problème de connexion ou
- suite à la modification de votre modem internet afin d'établir la connexion de votre onduleur vers votre nouveau wifi.

La première consiste à **éteindre et rallumer votre onduleur** pour réinitialiser la carte de communication.

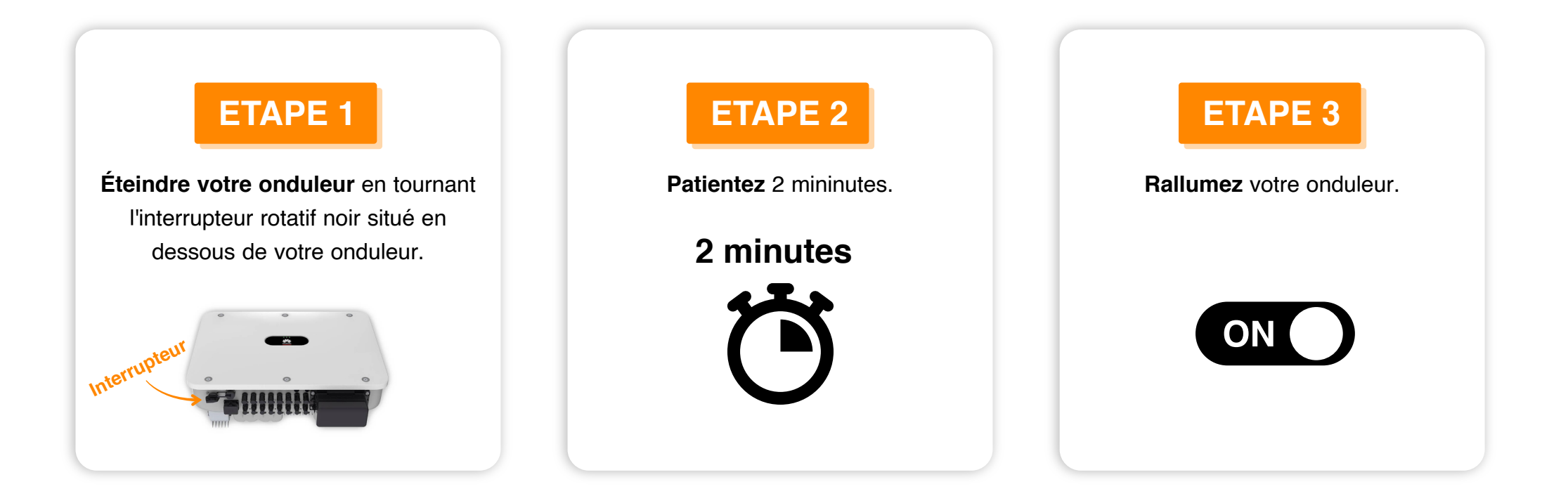

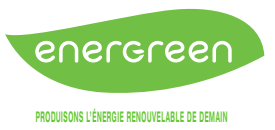

Si le problème persiste suite aux étapes effectuées, vous pouvez alors réaliser la procédure suivante :

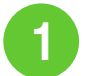

- **Abaissez le disjoncteur** de protection de votre onduleur situé dans un coffret électrique.
- 2
- **Éteindre votre onduleur** en tournant l'interrupteur rotatif noir situé en dessous de votre onduleur.
- 3
- Une fois que tous les voyants lumineux sont éteints sur votre onduleur :
- Réenclenchez le disjoncteur de protection de votre onduleur situé dans un coffret électrique.
- **Patientez** afin d'obtenir seulement le voyant LED AC (LED2) qui clignote (cela peut prendre un peu de temps)
- 4
- Ensuite, éteignez à nouveau le disjoncteur de votre onduleur.
- **Remontez** le disjoncteur, puis **rallumez** votre onduleur en tournant l'interrupteur rotatif noir.
- Les voyant LED clignotent.
  - A présent vous pouvez tenter de vous connecter à l'onduleur via l'application.

INFOS

A l'issue des différentes manipulations, il convient d'attendre 15 à 20 minutes avant de retrouver des données sur le site de monitoring.

**Disjoncteur** 

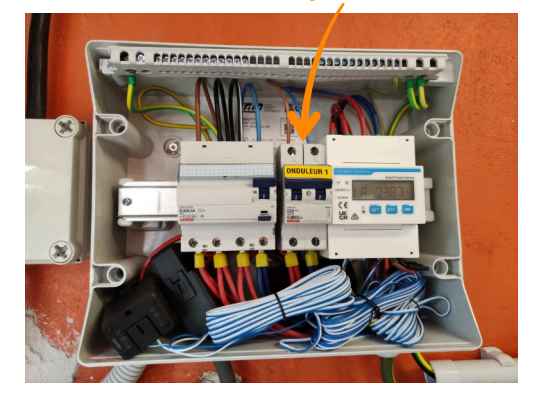

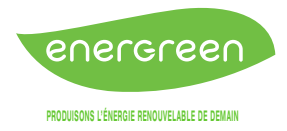

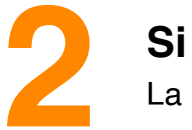

## Si ces manipulations ne fonctionnent pas,

La deuxième possibilité consiste à suivre la procédure jointe ci-dessous étape par étape :

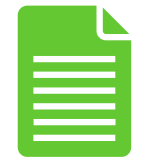

Procédure de connexion à votre onduleur Huawei I Energreen

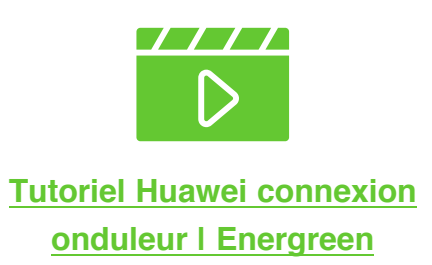

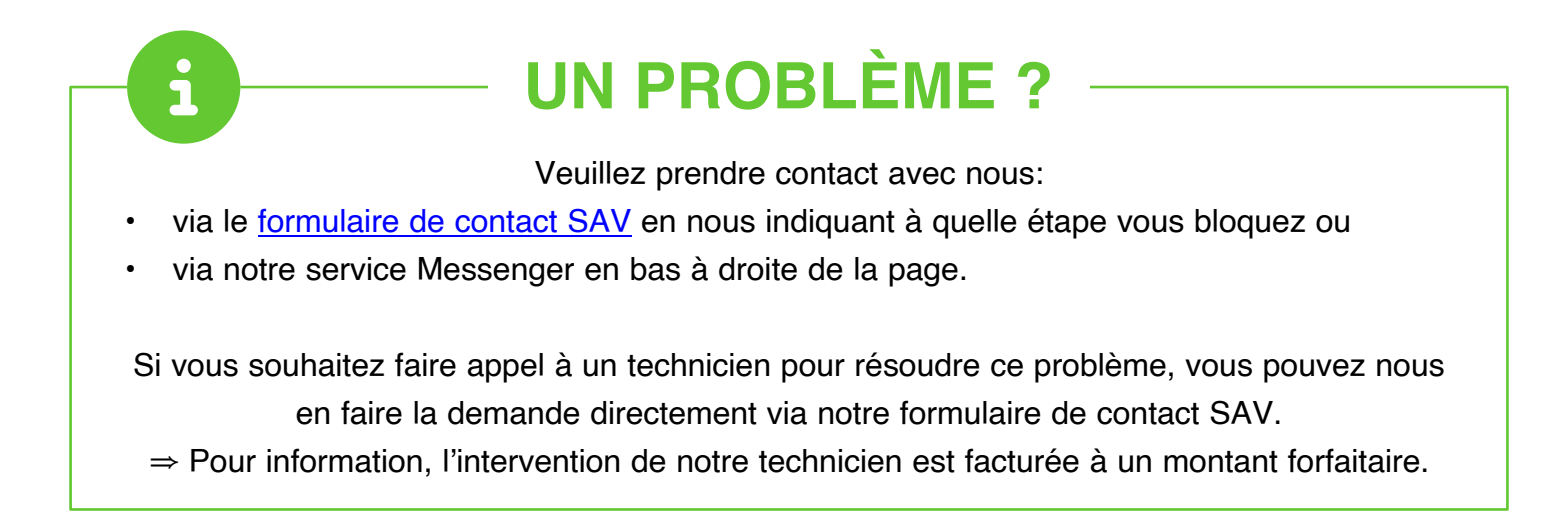